## Sorting POWTS Plans And Submitting A Revision on eSLA

This is the way to submit POWTS plan revisions for any plan that was originally reviewed and approved on eSLA.

Login to your eSLA account here: <u>https://esla.wi.gov/PortalCommunityLogin</u>

From the Plan Review tab click on Click here to VIEW AND SEARCH ALL PLAN REVIEWS

## Welcome to your eSLA Dashboard

| Credentials Plan Review Permit                                                                                                    |
|----------------------------------------------------------------------------------------------------|
| + NEW APPLICATION MY HISTORY                                                                                                    |
| Please click on the "My History" button to view previously submitted payments, permits, credentia and compliance statements.                               |
| Are you trying to add a business or renew a cross connection control assembly? Click here to add a                                                         |
| Your Plan Reviews                                                                                                    |
| To renew, edit, or update your Plan Review, please click on the Options button. Applications for a Plan Review an                                          |
| Click nere to view and search all rian reviews                                                                                                    |
| Find the plan you are looking for by either sorting the list of using the search bar                                                                       |
| Plan Review                                                                                                    |
|                                                                                                    |
| To renew, edit, or update your submittal, please click on the Caret (V)                                                                                    |
| Please click on individual column header to sort records in either Ascending or Descending Order.                                                          |
| Search:                                                                                                    |
| Number         Type         Project Name         Status         Expiration Date         Review Date         Account Name         Applicant?         Action |
| Plan Review                                                                                                    |
|                                                                                                    |
| To renew, edit, or update your submittal, please click on the Caret (V)                                                                                    |
| Please click on individual column header to sort records in either Ascending or Descending Order.                                                          |
| Use the Search box feature to search information related to your Plan Reviews                                                                              |
| Search:                                                                                                    |
| Number         Type         Project Name         Status         Expiration Date         Review Date         Account Name         Applicant?         Action |

After finding the plan you need to revise, click on Options on the right. In the drop down will be a Plan Review Revision option. Click on this and it will take you through the process.

| Number               | Туре                             | Project Name                                               | Status | Expiration Date - Review Date | Account Name | Applicant?                                      | Action    |
|----------------------|----------------------------------|------------------------------------------------------------|--------|-------------------------------|--------------|-------------------------------------------------|-----------|
| PWTS-<br>051800279-C | POWTS Component<br>Manual Design | DAIRYLAND OUTDOOR<br>VETERANS RETREAT<br>1465 E TOWN RD TT | Active | 5/4/2020                      |              |                                                 | Options 🗸 |
|                      |                                  |                                                            |        |                               |              | Change Nar                                      | ne        |
| PWTS-<br>090800314-I | POWTS Individual Site<br>Design  | PATRICK BALDWIN<br>53270 FOUR CORNERS STORE<br>RD          | Active | 9/5/2010                      | CECE J TESKY | Manage Affiliated Individuals<br>Change Address |           |
|                      |                                  |                                                            |        |                               |              | Plan Review                                     | Revision  |
| PWTS-                | POWTS Component                  | RED CEDAR VALLEY ESTATES                                   | Active | 11/16/2009                    |              | 172                                             |           |

While entering information into the Revision application, you can use the SIT # to autofill project information:

Identification Numbers
Plan Review No.: PWTS-012300096-C
Application No.: DIS-012302878
Site ID No.: SIT-111455
Please refer to all identification numbers in each
correspondence with the Department.

## New Application

POWTS Component Manual Design DIS-012303645

| Business Information Project a                                                                                                  | nd Site Questions Attachments Review + Submit                                                                                                    |
|----------------------------------------------------------------------------------------------------|----------------------------------------------------------------------------------------------------|
| Project and Site<br>Information<br>Add the necessary Project and<br>Site information necessary to<br>complete this application. | Create a New Site OR Search for Site by Id, Municipality, Name or Location (please enter a minimum of 6 characters to search) CANCEL CANCEL                                     |
|                                                                                                    | SAVE & FINISH LATER SAVE AND CONTINUE DOWNLOAD APPLICATION IMPORTANT: Always click Save and Continue. If you use the browser's back button, up to information will go the saved |